5-1 Mailの設定方法(Mac OS X10.1、10.2、10.3)

Mail v1.2 以上のバージョンをご利用下さい。

■ (1) 画面下のドッグから「<u>Mail</u>」(切手のアイコン)をクリックします。

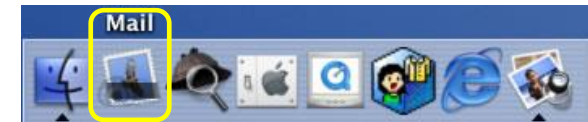

(2)アカウントの設定がされていない場合は下記のウィンドウが表示されるため、 以下のように設定します。下記の画面にならない場合は(3)へ

| ようこそ Mail へ                  |                                                 |  |
|------------------------------|-------------------------------------------------|--|
| Mail を使用<br>ありません。<br>てください。 | するように設定されたメールアカウントが<br>。次の情報を入力して、メールを送受信し<br>。 |  |
| 氏名                           | ひまわり太郎                                          |  |
| メールアドレス                      | himawari@hm.aitai.ne.jp                         |  |
| 受信用メールサーバ                    | pop.hm.aitai.ne.jp                              |  |
| メールサーバの種類                    | 💿 РОР 💮 ІМАР                                    |  |
| ユーザ名                         | himawari@hm.aitai.ne.jp                         |  |
| バスワード                        |                                                 |  |
| 送信用メールサーバ                    | auth.aitai.ne.jp                                |  |
| ?                            | 終了 OK                                           |  |

| 表示名       | 入力内容                       |
|-----------|----------------------------|
| 氏名        | ※任意の名前で構いません。              |
|           | 例)ひまわり太郎、㈱ひまわり             |
| メール アドレス  | アカウント ID 通知書に記載されている       |
|           | メールアドレスを入力します。             |
|           | 例) himawari@hm.aitai.ne.jp |
| 受信用メールサーバ | アカウント ID 通知書に記載されている       |
|           | 受信サーバーを入力します。              |
|           | 例) pop.hm.aitai.ne.jp      |
| メールサーバの種類 | POP                        |
| ユーザ名      | アカウント ID 通知書に記載されている       |
|           | <u>メールアドレス</u> を入力します。     |
|           | 例) himawari@hm.aitai.ne.jp |
| パスワード     | アカウント ID 通知書に記載されているパスワード  |
| 送信用メールサーバ | アカウント ID 通知書に記載されている       |
|           | 送信サーバーを入力します。              |
|           | 例)auth.aitai.ne.jp         |

以上をご記入頂けましたら「OK」をクリックして下さい。 接続に失敗した旨の画面が出た場合、「続ける」を選択して下さい。 ■ (3) 画面左上の「Mail」をクリックし、環境設定をクリックします。

| Mail ←①クリック          |    |        |
|----------------------|----|--------|
| Mail C J い C<br>環境設定 |    |        |
| サービス                 | •  | -29999 |
| Mail を隠す             | жн |        |
| ほかを隠す                |    |        |
| すべてを表示               |    |        |
| Mail を終了             | жQ |        |

■ (4)「アカウント」ダイアログの「アカウント情報」タブをクリックし、設定内容を 確認します。

| 00                  | アカウント                                           | 0                                       |
|---------------------|-------------------------------------------------|-----------------------------------------|
| 一般 アカウント            | A) しました しょう しょう しょう しょう しょう しょう しょう しょう しょう しょう | 1<br>成 署名 ルール                           |
| アカウント<br>aitai user | アカウント情報 特別                                      | 株なメールボックス 詳細                            |
|                     | アカウントの種類:                                       | POP                                     |
|                     | 說明:                                             | AITAIX-JL                               |
|                     | メールアドレス:                                        | himawari@hm.aitai.ne.jp                 |
|                     | 氏名:                                             | ひまわり太郎                                  |
|                     | 受信用メールサーバ:                                      | pop.hm×.aitai.ne.jp                     |
|                     | ユーザ名:                                           | himawari@hm.aitai.ne.jp                 |
|                     | パスワード:                                          | •••••                                   |
|                     | 送信用メールサーバ (SMTP):                               | auth aitai ne in:user@**.ait ;<br>サーバ設定 |
|                     |                                                 |                                         |
|                     |                                                 |                                         |
| + -                 |                                                 | ?                                       |

| 表示名       | 入力内容                        |
|-----------|-----------------------------|
| アカウントの種類  | POP                         |
| 説明        | 任意名称 例)AitaiUser、 Aitai メール |
| メールアドレス   | アカウント ID 通知書に記載されている        |
|           | メールアドレスを入力します。              |
|           | 例)himawari@hm.aitai.ne.jp   |
| 氏名        | 任意の名前で構いません。                |
|           | 例)ひまわり太郎、㈱ひまわり              |
| 受信用メールサーバ | アカウント ID 通知書に記載されている        |
|           | 受信サーバーを入力します。               |
|           | 例)pop.hm.aitai.ne.jp        |
| ユーザ名      | アカウント ID 通知書に記載されている        |
|           | <u>メールアドレス</u> を入力します。      |
|           | 例)himawari@hm.aitai.ne.jp   |
| パスワード     | アカウント ID 通知書に記載されているパスワード   |

設定を確認後、「サーバ設定…」をクリックします。

■ (5)「SMTP サーバのオプション」の画面が表示されましたら以下設定します。

| SMTP サーバのオプション                                         |  |
|--------------------------------------------------------|--|
| 送信用メールサーバ: auth.aitai.ne.jp                            |  |
| 以下の詳細オブションを変更するときは、事前にシステム管理者に確<br>認してください。<br>サーバのポート |  |
| 📃 SSL(Secure Sockets Layer)を使用                         |  |
| 認証: パスワード                                              |  |
| ユーザ名: himawari@hm.aitai.ne.jp                          |  |
| パスワード: ••••••                                          |  |
| ? (キャンセル) OK                                           |  |

| 表示名        | 入力内容                       |
|------------|----------------------------|
| 送信用メールサーバ: | アカウント ID 通知書に記載されている       |
|            | 送信サーバーを入力します。              |
|            | 例) auth.aitai.ne.jp        |
| サーバのポート:   | 587                        |
| 認証:        | パスワード を選択                  |
| ユーザ名:      | アカウント ID 通知書に記載されている       |
|            | <u>メールアドレス</u> を入力します。     |
|            | 例) himawari@hm.aitai.ne.jp |
| パスワード:     | アカウント ID 通知書に記載されている       |
|            | パスワード                      |

入力後、「OK」をクリックして画面を閉じます。

■ (6) 左上の×印をクリックし、変更を保存します。以上で設定完了です。